## How to Add New Hearing

## Objectives

• Add New Hearings for Litigation Cases

## Steps

In LEXZUR, you can add hearings seamlessly via different methods.

To create a new hearing, users can effortlessly use the "Create" button in the navigation menu:

| Crea     | te 🛨                            |
|----------|---------------------------------|
| ĥ        | Company                         |
| 1        | Person                          |
| I        | Corporate Matter                |
| <u></u>  | Litigation Case                 |
| 1        | Hearing                         |
|          | Matter Container                |
| i)       | Contract/Document from Template |
| ý        | Upload Contract/Document        |
| Ŵ        | Intellectual Property           |
| Ē        | Task                            |
| Ø        | Time entry                      |
|          | Expense                         |
| ٩\$      | Invoice                         |
| <u>:</u> | Meeting                         |
|          | Reminder                        |

Also, hearings can be added under the litigation Stages & Activities.

| LEXZUR Dashboards -                                                  | Agile * Contacts * Matters * Tasks Contracts & Do | cuments * Reports * Time * Billing * More                 | * Create +                 |          |     |                          | Universal Search      | Ō D 🛗    | ŋ 🖉 🖉 🍥 💄        |
|----------------------------------------------------------------------|---------------------------------------------------|-----------------------------------------------------------|----------------------------|----------|-----|--------------------------|-----------------------|----------|------------------|
| دعوی تجاریه M00000333 دعوی تجاریه M00000333 Matter - Litigation Case | Ð                                                 |                                                           |                            |          |     |                          |                       |          | 축 Actions        |
| 💼 General Info                                                       | 💮 Trust                                           | 14,400.00 USD 🐻 Paid                                      |                            | 0.00 USD | Due | 0.00 USD                 | 👿 Billable            |          | 300.00 USD       |
| Stages & Activities     Emails New                                   | 🗸 Appeal Court 🍵 🙁 🔸                              | -                                                         |                            |          |     |                          |                       |          |                  |
| Bills                                                                | No Attached hearing to this stage. New Hearing    |                                                           |                            |          |     |                          | <li>Audit</li>        | 🏂 Judges | Opponent Lawyers |
| Attachments                                                          | Court Type:                                       |                                                           | Court Degree / Circuit:    |          |     | External/Court Reference |                       | Date     | Ð                |
| Expenses                                                             | Court Negion:<br>Client: Maria Smith              |                                                           | Court:<br>Client Position: |          |     |                          | There are no records. |          |                  |
| Time Entries                                                         | Judgment Date:                                    |                                                           | In this Stage for          | 3 day(s) |     |                          |                       |          |                  |
| Invoices                                                             | Hearings 🟦 Tasks                                  | Events                                                    |                            |          |     |                          |                       |          |                  |
| 🏂 Matters                                                            |                                                   |                                                           |                            |          |     |                          |                       |          |                  |
| Contracts & Documents                                                | V First Instance Court- Add/NI Adva               | 11/ 14 43 14 45 14 19 19 19 19 19 19 19 19 19 19 19 19 19 | <u> </u>                   |          |     |                          |                       |          |                  |
| 🗯 Settings                                                           | Isst attended hearing 2023-12-01 10:00:00         |                                                           |                            |          |     |                          | Audit                 | 🏂 Judges | Opponent Lawyers |
|                                                                      | Court Type:                                       |                                                           | Court Degree / Circuit:    |          |     | External/Court Paferance |                       | Date     |                  |
|                                                                      | Court Region:                                     |                                                           | Court:                     |          |     | External/Court Reference |                       | Date     |                  |
|                                                                      | Client: Maria Smith                               |                                                           | Client Position:           |          |     |                          | There are no records. |          |                  |
|                                                                      | Judgment Date: 2023-12-01                         |                                                           | In this Stage for          | 0 day(s) |     |                          |                       |          |                  |
|                                                                      | Hearings (1) 🟦 Tasks 🔋                            | Events                                                    |                            |          |     |                          |                       |          |                  |
|                                                                      | > Common                                          |                                                           |                            |          |     |                          |                       |          |                  |

Here, you have the flexibility to manage the stages a case goes through and add related hearings under each stage or separately.

Hearings will be listed and tracked under the stages of the litigation case. Clicking on the hearing section reveals the list of hearings related to the selected stage.

| المرد المرد المرد المرد المرد المرد المرد المرد المرد المرد المرد المرد المرد المرد المرد المرد المرد المرد ال<br>المرد المرد المرد المرد المرد المرد المرد المرد المرد المرد المرد المرد المرد المرد المرد المرد المرد المرد الم<br>المرد المرد المرد المرد المرد المرد المرد المرد المرد المرد المرد المرد المرد المرد المرد المرد المرد المرد الم<br>المرد المرد المرد المرد المرد المرد المرد المرد المرد المرد المرد المرد المرد المرد المرد المرد المرد المرد الم<br>المرد المرد الم<br>المرد المرد المرد المرد المرد المرد المرد المرد المرد المرد المرد المرد المرد المرد المرد المرد المرد المرد الم<br>المرد المرد المرد المرد المرد المرد المرد المرد المرد المرد المرد المرد المرد المرد المرد المرد المرد المرد الم<br>المرد المرد المرد المرد المرد المرد المرد المرد المرد المرد المرد المرد المرد المرد المرد المرد المرد المرد المرد المرد المرد الم<br>المرد المرد الم<br>المرد المرد المرد المرد المرد المرد المرد المرد المرد المرد المرد المرد المرد المرد المرد المرد المرد المرد المرد المرد المرد المرد المرد المرد المرد المرد المرد المرد المرد المرد الم<br>المرد المرد المرد المرد المرد المرد المرد المرد المرد المرد المرد المرد المرد المرد المرد المرد المرد المرد الممرد المرد ا                                                                                                    | tt Begion:<br>tr: Ματία 5<br>sertorg Ω Τοιλο<br>inst Instance Court - ζωτωζη 1<br>tatletoide Twening 2023-12-01 100000                                                                  | entin<br>وبيوند<br>وبيوند أونى /المحكمة<br>محكمة درجة أونى /المحكمة | •                                              | Court<br>Clear Position:<br>In this Stage for   | 3 day(s) |                            |                          | There are no records. | Change Stage<br>Change Stage<br>New Heating<br>New Task<br>New Reininder<br>Export to Ecol<br>& Jages & Opponent La |
|----------------------------------------------------------------------------------------------------|----------------------------------------------------------------------------------------------------|---------------------------------------------------------------------|------------------------------------------------|-------------------------------------------------|----------|----------------------------|--------------------------|-----------------------|----------------------------------------------------------------------------------------------------|
| toronous superior of the second second seco                                                                                                    | 11 Regione:<br>また Marilu 5<br>antrops 企 Tasks<br>iirst Instance Court - えいたいがい<br>は attended heaving 2023-12-01 100000                                                                  | instn<br>فریس<br>محکمة درچة أولی /المحکمة                           | • •                                            | Court:<br>Cleat Position:<br>In this Stage for  | 3 day(s) |                            | Lastacourt               | There are no records. | Change Stage<br>New Hearing<br>Add Event<br>New Task<br>New Reminder<br>Export to Excel                             |
| tion00039 s_juic_yue<br>tarl Info Court<br>s & Activities Joing<br>Same Sector Sector Secto                                                                                                    | າt Region:<br>ສະ ປະມາດ<br>ຫຼາຍອະດີ Date:<br>ເຂົ້າງາວ ເປັນເຊິ່ງ ໂດຍໃນ<br>ເຈົ້າງາວ ເປັນເຊິ່ງການ<br>ເປັນເຊິ່ງ ແມ່ນ ເປັນເຊິ່ງ ແມ່ນ ເປັນເປັນເປັນ<br>ເປັນເປັນເປັນເປັນເປັນເປັນເປັນເປັນເປັນເປັນ | enth<br>و و و و و و و و و و و و و و و و و و و                       | 1)<br>(1)                                      | Court:<br>Client Poaltion:<br>In this Stage for | 3 day(s) |                            |                          | There are no records. | Chinge Stage<br>New Hearing<br>Ads Event<br>New Task<br>New Feminder<br>Export to Excel                             |
| ral Info Court<br>es & Activities Clience<br>Automation Clience<br>Automation C | nt Region:<br>th: Maria 5<br>serings ش Tasks<br>inst Instance Court- الارتشارية<br>t attended hearing 2023-12-01 10 00 000<br>t Type:                                                   | insth<br>Events<br>محكمة نرجة أولى /لمحكمة                          | 1)<br>1) (1) (1) (1) (1) (1) (1) (1) (1) (1) ( | Court:<br>Client Position:<br>In this Stage for | 3 day(s) |                            |                          | There are no records. | Change Stage<br>New Hearing<br>Ad Event<br>New Task<br>New Reminder<br>Export to Excel                              |
| s & Activities Client<br>s & Activities Judge<br>form<br>hrments<br>sees V Fir<br>Entries I ust a<br>es Court<br>rs Court                                                                                                    | ne Maria 3<br>genera Date:<br>مارم که مارم میلید<br>inst Instance Court - الارم کمار<br>t attended hearing 2023-12-01 10 00 000<br>t Type:                                              | imith Events Events محكمة درجة أولى /المحكمة                        | iii 🔶                                          | Client Position:<br>In this Stage for           | 3 day(s) |                            |                          | There are no records. | New Hearing<br>Add Event<br>New Task<br>New Reminder<br>Export to Excel                                             |
| s as Activities Judger<br>trents<br>ses V Fir<br>Entries S test of<br>rs Court<br>rs Court                                                                                                    | ment Date:<br>mings m Tasks<br>irst Instance Court- الإيكانية<br>t attended hearing 2023-12-01 10.00.00<br>rt Type:                                                                     | Events                                                              | iii 🔶                                          | In this Stage for                               | 3 day(s) |                            |                          | <li>Aust</li>         | New Task<br>New Reminder<br>Export to Excel                                                                         |
| rements                                                                                                    | arings ش Tasks<br>irst Instance Court- الايندانية<br>t attended hearing 2023-12-01 10.00.00<br>rt Type:                                                                                 | Events التي المعكمة المرجة أولى /المعكمة                            | â                                              | _                                               |          |                            |                          | <li>Audit 4</li>      | New Reminder<br>Export to Excel                                                                                     |
| hments<br>hees V Fir<br>Entries is last a<br>res Court<br>rs Court                                                                                                    | aarings شَنَّلُ Tasks<br>First Instance Court- الايتدائية<br>at attended hearing 2023-12-01 10:00:00<br>rt Type:                                                                        | Events ا                                                            | Judged                                         | -                                               |          |                            |                          | 1 Audit               | Export to Excel                                                                                                    |
| hments<br>heres Fin<br>heres Court<br>rs Court                                                                                                    | irst Instance Court- الابتدائية<br>t attended hearing 2023-12-01 10:00:00<br>rt Type:                                                                                                   | محكمة درجة أولى /لمحكمة                                             | Judged 🔒 🔶                                     | -                                               |          |                            |                          | (1) Audit             | 卷 Judges 🛛 🗂 Opponent La                                                                                            |
| nses V Fin<br>Entries Entries Court<br>rs Court                                                                                                    | irst Instance Court- الإيثدانية<br>at attended hearing 2023-12-01 10:00:00<br>rt Type:                                                                                                  | محكمة درجة أولى /المحكمة                                            | Judged 🗍 🔶                                     | _                                               |          |                            |                          | 🚯 Audit 🧳             | 🏂 Judges 🔒 Opponent La                                                                                              |
| Entries Est es Court '                                                                                                    | t attended hearing 2023-12-01 10:00:00                                                                                                    |                                                                     |                                                |                                                 |          |                            |                          | 1 Audit               | 🟃 Judges 🔓 Opponent La                                                                                              |
| es Court i                                                                                                    | rt Type:                                                                                                    |                                                                     |                                                |                                                 |          |                            |                          | G Audat -             | · a sudges 🖬 opponent Le                                                                                            |
| rs Court                                                                                                    | rt Type:                                                                                                    |                                                                     |                                                |                                                 |          |                            |                          |                       |                                                                                                    |
| ers Court i                                                                                                    | - Product                                                                                                    |                                                                     |                                                | Court Degree / Circuit:                         |          |                            | External/Court Reference |                       | Date                                                                                                    |
| Client                                                                                                    | rt Region:                                                                                                    | - and the                                                           |                                                | Court:                                          |          |                            |                          | There are no records. |                                                                                                    |
| acts & Documents                                                                                                    | ment Date: 2023-1                                                                                                    | 2-01                                                                |                                                | In this State for                               | 0 day(s) |                            |                          |                       |                                                                                                    |
| gs                                                                                                    | pinent Date. 2023-1                                                                                                    | 2-01                                                                |                                                | in this stage for                               | o day(s) |                            |                          |                       |                                                                                                    |
| Hear                                                                                                    | arings (1) 🏦 Tasks                                                                                                    | Events                                                              | â.                                             |                                                 |          |                            |                          |                       |                                                                                                    |
|                                                                                                    |                                                                                                    |                                                                     |                                                |                                                 |          |                            |                          |                       |                                                                                                    |
| ~ +                                                                                                    | Hearings                                                                                                    |                                                                     |                                                |                                                 |          |                            |                          |                       | + Add new He                                                                                                    |
|                                                                                                    | H245 - Friday, 2023-12-0                                                                                                    | 01 10:00                                                            |                                                |                                                 |          |                            |                          |                       | 🗢 🄌                                                                                                    |
|                                                                                                    | Assigned to:                                                                                                    |                                                                     |                                                |                                                 |          | AP Assignees:              |                          |                       |                                                                                                    |
| e1.                                                                                                    | Postponed Until:                                                                                                    |                                                                     |                                                |                                                 |          | Attachments: 0 Document(s) |                          |                       |                                                                                                    |
|                                                                                                    | A Hearing Type: Case List                                                                                                    |                                                                     |                                                |                                                 |          | Summary by lawyer:         |                          |                       |                                                                                                    |
|                                                                                                    | Judgment: Set Judgment                                                                                                    |                                                                     |                                                |                                                 |          | w comments:                |                          |                       |                                                                                                    |
|                                                                                                    |                                                                                                    |                                                                     |                                                |                                                 |          |                            |                          |                       |                                                                                                    |
|                                                                                                    |                                                                                                    |                                                                     |                                                |                                                 |          |                            |                          |                       | < < 1 > >> 1                                                                                                    |

To add a new hearing, click on the Actions button -> Add Hearing, or from the "+" button under the Hearings section within each stage

You must fill out some fields such as the related case name, hearing date and time, and hearing type. Users can also add a custom hearing type if not found in the predefined list. Lawyers can also attach related files if necessary.

| New Hearing                                            |                        | •                 |
|--------------------------------------------------------|------------------------|-------------------|
| Name:*                                                 |                        | $\rightarrow$     |
| M0000367: Litigation Case between A                    | BC x Maria             | ×                 |
| Start typing to select from possible matche<br>ex. M10 | s of matter, client or | use the Matter ID |
| Stage: Appeal Court (2) Select                         |                        | ← ×               |
| Hearing Type:                                          |                        | Add Handar Torr   |
| Online Hearing                                         |                        |                   |
|                                                        |                        |                   |
| Hearing Date:*                                         | Time:*                 |                   |
| 2024-01-17                                             | 10:00                  | ~                 |
| Assignee(s):                                           |                        | Assign to me      |
| Start typing                                           |                        |                   |
| Sam Marven                                             |                        | ×                 |
| Drop files here to t                                   | Dupload or Browse      |                   |
|                                                        |                        |                   |
| Comments & Summary                                     |                        | ~                 |
| Comments: ()                                           |                        | ~                 |
| Comments & Summary Comments:  Comments                 |                        | ~                 |

Additional details, include specifying the stage, assigning lawyers to attend the hearing, and recording time spent.

 $\bigwedge$  The time spent will be reflected in the related time logs of the case.

Lawyers can also add their comments before the hearing, and summaries after attending.

| lew Hearing            |       |           |         |
|------------------------|-------|-----------|---------|
|                        |       |           |         |
| Comments & Summ        | ary   |           | ~       |
| Comments: 💿 🔸          | -     |           |         |
| Comments               |       |           |         |
|                        |       |           |         |
|                        |       |           |         |
|                        |       |           |         |
| Summary by lawyer: (2) | -     |           | **      |
| Summary by lawyer      |       |           |         |
|                        |       |           |         |
|                        |       |           |         |
|                        |       |           |         |
|                        |       |           | h       |
| Summary to client: ⑦   | -     |           |         |
|                        |       |           |         |
|                        |       |           |         |
|                        |       |           |         |
|                        |       |           | 1.      |
| Important Development: | -     | 💿 Add Tir | nestamp |
| [2024-01-17 09:56:01]: |       |           |         |
|                        |       |           |         |
|                        |       |           |         |
|                        |       |           | 1       |
|                        |       |           | **      |
|                        |       |           |         |
| Save Save & Ad         | d New |           | Cancel  |

Once done, an event will be created automatically on the calendar and a reminder for the attendees of the hearing.

For more information about LEXZUR, kindly reach out to us at help@lexzur.com.

Thank you!